## **Changing password**

The information on this page refers to License Statistics v6.0 and newer, which introduced a new user interface (UI). If you are using a version previous to v6.0, see documentation for previous versions.

To change the password you use to log in:

- Click Account Settings in the upper right of the License Statistics page.
  From the Change Password panel, you can change your password by entering your existing password and new password.